# Approving a Request for Course Withdrawal

A guide for the associate deans

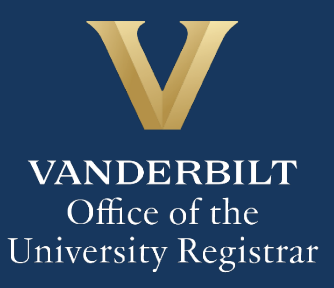

### User Guide – Approving a Request for Course Withdrawal - OAS

The Kuali workflow application has been implemented for undergraduate students to request withdrawal from classes. A link to the course withdrawal webform is available in YES to undergraduate students who have courses eligible for withdrawal during the withdrawal period (after the end of the Open Enrollment period in YES and extending to the withdrawal deadline indicated in the Undergraduate Academic Calendar). Associate deans will utilize the Kuali workflow application to review withdrawal requests for students in their schools.

#### **Contents**

| Reviewing the Withdrawal Request                                                            | 3 |
|---------------------------------------------------------------------------------------------|---|
| Approval Workflow/Timeline                                                                  | 5 |
| Approving the Withdrawal Request                                                            | 6 |
| Denying the Withdrawal Request                                                              | 7 |
| Sending the Withdrawal Request Back to the Student, Adviser, or Office of Academic Services | 8 |
| Accessing Your Work Queue                                                                   | 9 |

#### **Reviewing the Withdrawal Request**

1. Once a student in your school has submitted a request for course withdrawal and that request has been approved by the student's primary adviser and reviewed by the Office of Academic Services, you will receive an email with information about the student. You will only receive request for which certain conditions have been met (see #4, below). Click Begin Review to access the form.

| From: no-reply@mail.kualibuild.com                                                             |                   |
|------------------------------------------------------------------------------------------------|-------------------|
| To: @vanderbilt.edu                                                                            |                   |
| Subject: Approval: Course Withdrawal Request - 1                                               |                   |
| VANDERBILT<br>UNIVERSITY                                                                       |                   |
| Hello Melissa Rose,                                                                            |                   |
| A course withdrawal request requiring dean's approval has been submitted by                    | by their adviser. |
| Please click below to review and approve or deny the request and leave any necessary comments. |                   |
| Best wishes,                                                                                   |                   |
| Office of the University Registrar                                                             |                   |
|                                                                                                |                   |
| Form Name: COURSE WITHDRAWAL                                                                   |                   |
| Step Name: DEAN APPROVAL                                                                       |                   |
| Your Action: APPROVAL                                                                          |                   |
| Begin Review                                                                                   |                   |

2. Information about the student is pre-populated in the Student Information section.

|                                              |                      | Cou                            | rse W                | lithdra                             | wal  |                                         |                                             |
|----------------------------------------------|----------------------|--------------------------------|----------------------|-------------------------------------|------|-----------------------------------------|---------------------------------------------|
| Student Informa                              | tion                 |                                |                      |                                     |      |                                         |                                             |
| Student EMPLID *                             | VUnetID              | 0                              | First Nam            | e                                   | Last | Name                                    | Current Class<br>FR                         |
| International<br>Student<br>N                | Current Athlete<br>N | Currer<br>Under<br>Studer<br>Y | nt<br>graduate<br>nt | Current<br>Graduate<br>Student<br>N |      | Current<br>Professional<br>Student<br>N | Current Non-<br>Traditional<br>Student<br>N |
| Select your home so<br>Blair School of Music | shool: *             |                                |                      | Adviser                             |      |                                         |                                             |

3. Details about the course from which the student has requested to withdraw will appear in the Course Selection section. All course details populate from PeopleSoft.

| Course Selection                                                                                                    |                        |                   |                        |                |                      |  |
|----------------------------------------------------------------------------------------------------|------------------------|-------------------|------------------------|----------------|----------------------|--|
| Only courses eligible for withdrawal this term are listed below. Please contact your school's Office of Academic Services (https://registrar.vanderbilt.edu/registration/school-contacts.php) or registrar@vanderbilt.edu if you have questions or need additional information. |                        |                   |                        |                |                      |  |
| Select the course you wish to<br>MUSE 2220-01 Chamber Music                                                                                                    | drop: *<br>:Percussion |                   |                        |                |                      |  |
| Term<br>0995                                                                                                    | 1                      | Session Code<br>1 |                        | Course<br>UGRD | Career               |  |
| Class Number<br>3235                                                                                                    | Start Date 2022-08-24  |                   | End Date<br>2022-12-08 |                | Enrolled Status<br>E |  |

4. Students must answer the following four questions as part of the withdrawal request. You will review all requests in which a student answers Yes to at least one of these questions.

| Will dropping the above course leave you below 12<br>credit hours? *<br>Yes | Are you planning to graduate this semester or next? *<br>No                                   |
|-----------------------------------------------------------------------------|-----------------------------------------------------------------------------------------------|
| Are you now or have you ever been on academic<br>probation? *               | Are you currently taking a graded course Pass/Fail, other than the course you are dropping? * |
| No                                                                          | No                                                                                            |

5. Students are advised that withdrawing from a course can affect billing, financial aid, immigration status, and/or athletic eligibility. Contact information is provided.

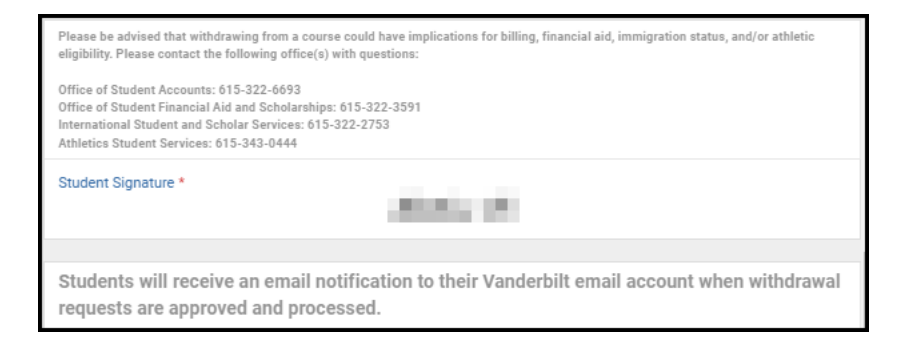

6. Any comments left by the student's adviser will appear in the Adviser Comments box.

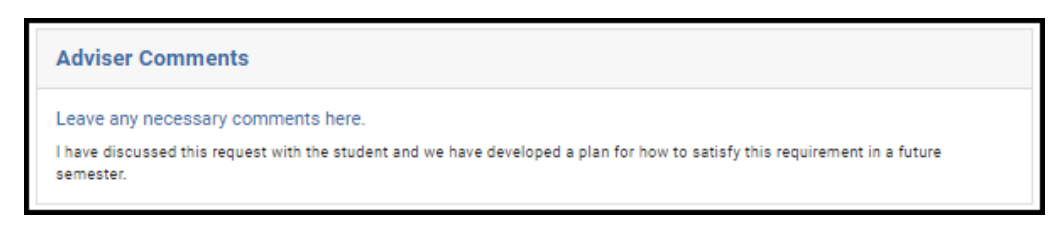

7. The results of the OAS review, including comments, will appear in the OAS Comments box.

| OAS C     | omments                                       |  |
|-----------|-----------------------------------------------|--|
| Process   | ng options: *                                 |  |
| This requ | est requires additional approval by the dean. |  |
| Leave a   | y necessary comments here.                    |  |
| Contacte  | I student to set up appointment.              |  |

#### **Approval Workflow/Timeline**

Associate dean review is the third step in the course withdrawal workflow process. Once the associate dean approves a request, it may need to route to the Office of International Student and Scholar Services or Athletics Student Services before it can be processed. All approvals for withdrawal requests must be finalized **within seven days** of the date the request is submitted. Please take care to note the date that the student submitted the form request. (This date will also be the effective date of the approved withdrawal when it is processed.)

| Office Use Only             |  |
|-----------------------------|--|
| Date submitted<br>9/22/2022 |  |

### **Approving the Withdrawal Request**

1. Leave a comment in the Adviser Comments box, if desired. Comments will be visible to administrators (Office of Academic Services, Office of the University Registrar, etc.) and **will be included** in the email notification to the student.

| Leave any necessary comments here. |  |
|------------------------------------|--|
|                                    |  |
|                                    |  |

2. Click Approve.

| Actions   |  |
|-----------|--|
| Approve   |  |
| Save      |  |
| Send Back |  |
| Deny      |  |
|           |  |

3. The request will now be routed to the Office of the University Registrar for processing, and in certain cases to the Office of International Student and Scholar Services and the Athletics Student Services Center for review.

### **Denying the Withdrawal Request**

1. Leave a comment in the Adviser Comments box, if desired. Comments will be visible to administrators (Office of Academic Services, Office of the University Registrar, etc.) and **will be included** in the email notification to the student.

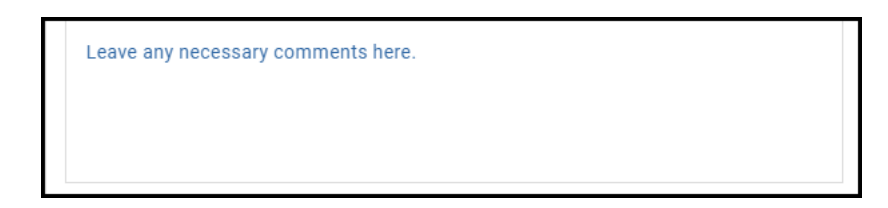

2. Click Deny.

| Actions   |  |
|-----------|--|
| Approve   |  |
| Save      |  |
| Send Back |  |
| Deny      |  |
|           |  |

3. The student will be notified via email that the request has been denied.

# Sending the Withdrawal Request Back to the Student, Adviser, or Office of Academic Services

If, during the course of your review, you notice something that requires the student, adviser, or Office of Academic Services to update the request (for example, the student answered one of the four required questions incorrectly), you can send the request back.

 Leave a comment in the Adviser Comments box, if desired. Comments will be visible to administrators (Office of Academic Services, Office of the University Registrar, etc.) and will be included in the email notification to the student.

| Leave any necessary co | nments here. |  |  |
|------------------------|--------------|--|--|
|                        |              |  |  |
|                        |              |  |  |

2. Click Send Back.

| Actions   |
|-----------|
| Approve   |
| Save      |
| Send Back |
| Deny      |
|           |

3. Select to whom the form should be sent back—the student (Form Submission), the adviser (Adviser Approval), or the Office of Academic Services (OAS Approval). Click Finish.

| Send Back Options                   | × |
|-------------------------------------|---|
| Send back to                        |   |
| Form Submission<br>Adviser Approval |   |
| <ul> <li>OAS Approval</li> </ul>    |   |
| Finish                              |   |

4. The student, adviser, or OAS will be notified via email that the request has been sent back for additional action.

### User Guide – Approving a Request for Course Withdrawal - OAS

#### **Accessing Your Work Queue**

In addition to clicking on the "Begin Review" button embedded in the notification emails, you can access your work queue at the following web address: <u>https://vanderbilt.kualibuild.com/app/builder/#/actions</u>.

# Please contact the YES Help Line at <u>yes@vanderbilt.edu</u> or 615-343-4306 if you have questions or need additional assistance.